## Quick Steps: Tools > Reserved Seating > Types

When setting up Reserved Seating for your oragnisation, there may be multiple bays allocated to a membership category type or your organisation may have seating in different stadiums. In these cases, it may be beneficial to set up different Types to categorise the relevant seating bays.

1. Login to the console, and go to **Tools**, then **Reserved Seating** along the left hand menu

2. Select Types from the expanded menu

3. Select Add, and complete the relevant details. In this case the only required field is the **Title** field.

| STG SAMPLE - Club          |                                          |                   |               |              |         |                | Logged in as: System Administrator |
|----------------------------|------------------------------------------|-------------------|---------------|--------------|---------|----------------|------------------------------------|
| Home Website Members Subsc | criptions Shop Auctions                  | TicketDesq Events | Registrations | Competitions | Tools A | Administration | SportsTG Noticeboard               |
| Documents                  | Deserved Cepting T                       |                   |               |              | 6215    |                |                                    |
| Image Gallery              | Reserved Sealing T                       | /pes              |               |              |         |                | 20                                 |
| User Defined Data          | 🕞 Save 🛛 😰 Cancel                        |                   |               |              |         |                |                                    |
| Email Templates            |                                          |                   |               |              |         |                |                                    |
| Email Databases            | General Detail                           |                   |               |              |         |                |                                    |
| Donations                  |                                          |                   |               |              |         |                |                                    |
| Reserved Seating           | Title: •                                 |                   |               |              |         |                |                                    |
| Sections                   | e la la la la la la la la la la la la la |                   |               |              |         |                |                                    |
| Edit Sections              | Code:                                    |                   |               |              |         |                |                                    |
| Types<br>Barcodes          | Orden                                    | 0                 |               |              |         |                |                                    |
| Thomas                     | Order:                                   | 0                 |               |              |         |                |                                    |
| inemes .                   |                                          |                   |               |              |         |                |                                    |
|                            | 😭 Save 😢 Cancel                          |                   |               |              |         |                |                                    |
|                            |                                          |                   |               |              |         |                |                                    |
| 29:11                      |                                          |                   |               |              |         |                | SportsTG                           |

## **Related Articles**

[template("related")]